Installation manual

# SKF @ptitude Observer

User Manual Part No. 32170700-EN Revision N – January 2019 Observer 11.0

A WARNING! - Read this manual before using the product. Failure to follow the instructions and safety precautions in this manual can result in serious injury, damage to the product, or incorrect readings. Keep this manual in a safe location for future reference.

Copyright © 2017 by SKF Group All rights reserved. SKF Sverige AB Aurorum 30, 977 75 Luleå, Sweden Telephone: +46 (0) 31 337 10 00, Fax: +46 (0) 920 134 40

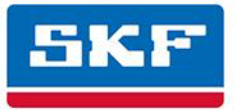

### **SKF Group**

® SKF is a registered trademark of the SKF Group. All other trademarks are the property of their respective owners.

The contents of this publication are the copyright of the publisher and may not be reproduced (even extracts) unless prior written permission is granted. Every care has been taken to ensure the accuracy of the information contained in this publication but no liability can be accepted for any loss or damage whether direct, indirect or consequential arising out of the use of the information contained herein. SKF reserves the right to alter any part of this publication without prior notice.

Patents: US 4,768,380 • US 5,633,811 • US 5,679,900 • US 5,845,230 • US 5,852,351 • US 5,854,553 • US 5,854,994 • US 5,870,699 • US 5,907,491 • US 5,992,237 • US 6,006,164 • US 6,124,692 • US 6,138,078 • US 6,199,422 • US 6,202,491 • US 6,275,781 • US 6,301,514 • US 6,437,692 • US 6,489,884 • US 6,513,386 • US 6,633,822 • US 6,789,025 • US 6,792,360 • US 7,103,511 • US 7,697,492 • WO/2003/048714

#### **Product Support – Contact Information**

Product Support – To request a <u>Return Authorization</u>, <u>Product Calibration</u> or a <u>Product Support Plan</u>, use the web page links for direct contact and support.

Product Sales - For information on purchasing condition monitoring products, services or customer support, contact your local SKF sales office.

#### **General Product Information**

For general product information (i.e., product data sheet, accessories catalog, etc.), visit the <u>Condition</u> <u>Monitoring Products</u> page on SKF.com and select the appropriate product link.

#### **Technical Support Group**

Discuss/review issues of specific interest with maintenance and reliability specialists from around the world at the <u>SKF Knowledge Centre</u>.

For technical support, contact <u>TSG-EMEA@skf.com</u> for customers in Europe, Middle East and Africa. Telephone +46 (0) 31 337 65 00 or <u>TSG-Americas@skf.com</u> for customers in North America, South America and Asia. Telephone +1 800 523 7514 Telephone in Latin America +55 11 4448 8620

#### **Product Registration**

Please take a moment to register your product at <u>www.skf.com/cm/register</u> to receive exclusive benefits offered only to our registered customers, including receiving technical support, tracking your proof of ownership and staying informed about upgrades and special offers. (Please visit our website for more details on these benefits.)

020917dc

# **Table of Contents**

| •                                                                                                    |
|----------------------------------------------------------------------------------------------------|
| Hardware Requirements1-1<br>Operating System Requirements1-2                                                                                                    |
| General Guidelines 2                                                                                                    |
| Installation and Setup Guidelines2-1                                                                                                    |
| SQL Server Express Installation 3                                                                                                    |
| Installation Procedure3-1                                                                                                    |
| @ptitude Observer Suite Installation 4                                                                                                    |
| Installation Procedure4-1                                                                                                    |
| Install Observer Database 5                                                                                                    |
| Upgrade an Existing Observer Database5-1<br>Install a New Observer Database5-2                                                                                                    |
| <pre>@ptitude Observer Monitor Service 6</pre>                                                                                                    |
| Installing a Monitor Service6-1                                                                                                    |
| Edit Observer Settings 7                                                                                                    |
| Luit Observer Settings                                                                                                    |
| Language and License Key                                                                                                    |
| Language and License Key       7-1         Application Data Folder       7-1         IMx/MasCon Network Settings       8                                                                                                    |
| Language and License Key                                                                                                    |
| Language and License Key       7-1         Application Data Folder       7-1         IMx/MasCon Network Settings       8         Network Configuration       8-1         Time Synchronization       9                                                                                                    |
| Language and License Key       7-1         Application Data Folder       7-1         IMx/MasCon Network Settings       8         Network Configuration       8-1         Time Synchronization       9         Activating Time Synchronization       9-1                                                                                                    |
| Language and License Key       7-1         Application Data Folder       7-1         IMx/MasCon Network Settings       8         Network Configuration       8-1         Time Synchronization       9         Activating Time Synchronization       9-1         Software Upgrade       10                                                                             |
| Language and License Key       7-1         Application Data Folder       7-1         IMx/MasCon Network Settings       8         Network Configuration       8-1         Time Synchronization       9         Activating Time Synchronization       9-1         Software Upgrade       10         Guidance for System       10-1         Upgrade Procedure       10-1 |

### 1 Requirements

SKF @ptitude Observer can be used in a network with an unlimited number of users. However, there are minimum requirements for computers running SKF @ptitude Monitoring Suite.

SKF @ptitude Monitoring Suite contains the following components:

- @ptitude Observer
- @ptitude Observer database administrator
- @ptitude Observer monitor
- @ptitude Observer on-line device configurator
- @ptitude Observer data pump

To be able to install SKF @ptitude Monitoring Suite, check the hardware and operating system requirements listed below.

Before installing the software ensure that the requirements listed below, are fulfilled.

### Hardware Requirements

- One available Ethernet network connection for on-line systems
- A Pentium IV, 2.0 GHz or higher CPU
- A recommended minimum of 2.0 GB RAM
- Mouse, track-ball, digital board or similar
- Graphics chip capable of displaying 16-bit colours with a minimum resolution of 1 366 x 768. For optimal experience when using @ptitude Observer, it is recommended to have a resolution of 1 920 x 1 200 or more.
- A DVD ROM drive for installation
- Free space on a hard disk, 500 MB (client) and 1.2 GB (database server) excluding machine and measurement data. The space necessary for the database depends on the amount of stored data.
- A backup system is recommended

### **Operating System Requirements**

SKF @ptitude Observer supports the following operating systems:

- Microsoft Windows 2003 Server with Service Pack 1 or above
- Microsoft Windows 2008 Server
- Microsoft Windows 2012 Server
- Microsoft Windows 2016 Server
- Microsoft Windows Vista
- Microsoft Windows 7
- Microsoft Windows 8
- Microsoft Windows 10

### 2 General Guidelines

In order to have a properly functioning SKF @ptitude Observer, follow the general guidelines on installation and setup listed below.

### Installation and Setup Guidelines

- 1. Insert the SKF @ptitude Observer DVD.
- 2. Install a database engine which will be used by @ptitude Observer.

The @ptitude Observer system uses Microsoft SQL Server 2014 as the recommended database engine, but it is also compatible with other versions such as SQL Server 2005, 2008,2012 and 2016. Included in the SKF @ptitude Observer DVD are a royalty free version of SQL Server called Microsoft SQL Server Express. The royalty free version can be used for databases with sizes up to 10 GB.

- To install SQL Server Express version, follow the instructions in <u>SQL Server</u> Express Installation.
  - To install a different version of SQL Server other than Express, check the SQL Server documentation for installation instructions.
- 3. Install SKF @ptitude Monitoring Suite components by following the instructions in @ptitude Observer Suite Installation.

SKF @ptitude Monitoring Suite contains the following components:

- @ptitude Observer is for data management and analysis of measurement data for condition monitoring. @ptitude Observer runs on all clients.
- @ptitude Observer database administrator is the tool for administrating the @ptitude Observer databases.
- @ptitude Observer monitor is the server service which works as the connector between IMx system, database and @ptitude Observer clients.
   Detailed information can be found in <u>@ptitude Observer Monitor Service</u>.
- @ptitude Observer Online device configurator is a tool which can set the network configuration and identification for the on-line device. It also enables viewing of what the on-line device is measuring right now, clearing measurement data, showing current measurement configuration and synchronizing the time.
- @ptitude Observer data pump enables the export and import of @ptitude Analyst XML files.

4. Install @ptitude Observer database(s).

To be able to run @ptitude Observer, at least one database must be installed.

The database must be compatible to the latest installed @ptitude Observer version.

The installation of a new database or upgrading of an existing database is done through @ptitude Observer Database administrator.

If @ptitude Observer Database administrator component has not been installed, repeat step 3 and make sure to select @ptitude Observer Database administrator at Custom Setup screen.

- Start @ptitude Observer Database administrator by clicking on the shortcut on the start menu located under Programs \ SKF @ptitude Monitoring Suite X.Y \ @ptitude Observer Database Administrator.
- The instruction for installing Observer database is found in <u>Install Observer</u> <u>Database</u> section. In addition, further detailed information is found in @ptitude Observer Database Administrator Manual.

The database settings are stored in a connection file for each database.

- 5. Set up @ptitude Observer with language and register with the license key.
  - Start @ptitude Observer by clicking on the shortcut on the start menu located under Programs \ SKF @ptitude Monitoring Suite X.Y \ @ptitude Observer.
  - Select a language to use.
  - Register with the license key.

It is possible to change the language and license key after the initial settings have been made. For more information, refer to <u>Edit Observer Settings</u>.

6. Create a connection between @ptitude Observer and database(s).

The connection between @ptitude Observer and database(s) is described in detail in Getting Started section of @ptitude Observer User Manual.

7. Set up the configuration of the monitor settings.

To be able to use @ptitude Observer as an on-line system, the communication and database storage are performed by the @ptitude Observer monitor service. The configuration of the monitor settings is described in <u>@ptitude Observer</u> <u>Monitor Service</u>.

If @ptitude Observer monitor component has not been installed, repeat step 3 and make sure to select @ptitude Observer monitor at the Custom Setup screen.

8. Set up @ptitude Observer monitor computer.

If a PC is being used as the @ptitude Observer monitor computer, then <u>IMx/MasCon Network Settings</u> need to be configured and <u>Time synchronization</u> activated.

### 9. Upgrade @ptitude Observer database(s).

If there are any databases which have been used with a previous version of @ptitude Observer, then these need to be upgraded to the latest version in order to use them with the new version of @ptitude Observer. Please note that it is possible to run several different versions of @ptitude Observer software on the same computer. For more information, refer to <u>Software Upgrade.</u>

### 3 SQL Server Express Installation

### **Installation Procedure**

1. Insert the SKF @ptitude Observer DVD.

If the installation program does not start, run the file "Setup1.exe" from the DVD.

2. Click Microsoft SQL Server.

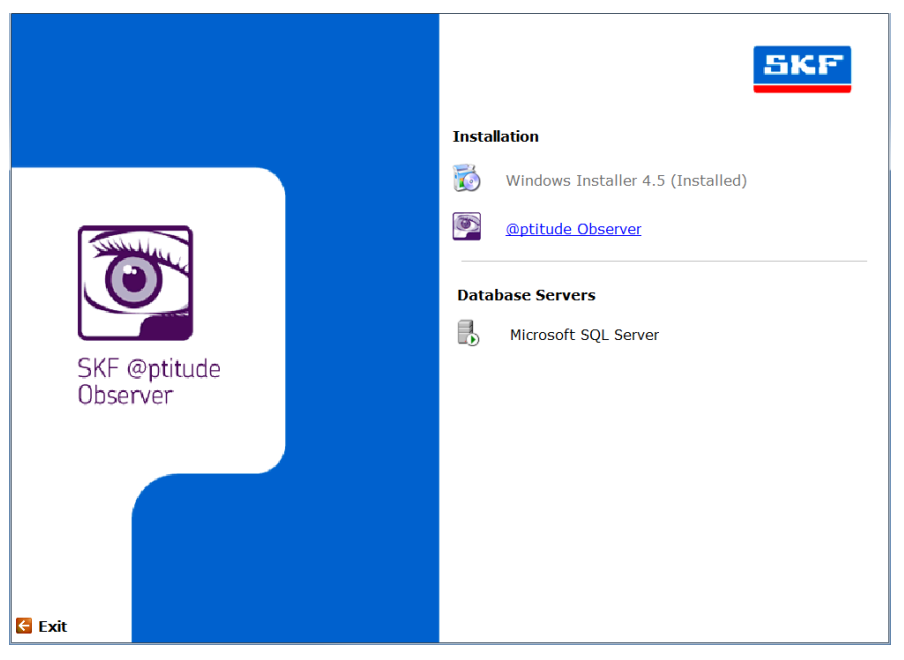

Figure 3 - 1. Database Server Installation Start.

3. First, check the prerequisites before installing SQL Server Express 2014.

The prerequisites are the system requirements in order to be able to install SQL Server Express 2014. Which versions of Windows Installer, .NET Framework and Windows PowerShell are installed can be confirmed by checking "Control Panel/Add or Remove Hardware".

- Windows Installer 4.5 is required in order to install SQL Server Express 2014. If it is not installed, click the link **Windows Installer 4.5** and follow the installation guides.
- A minimum of .NET Framework 3.5 SP1 is required in order to install SQL Server Express 2014. If an earlier version is installed, click the link **.NET Framework 4** and follow the installation guides.
- Windows PowerShell 1.0 is required for Management studio express which is a free tool from Microsoft to administer SQL Server databases. However, this tool is not required to run @ptitude Observer.

If the prerequisites are met, click the link SQL Server Express 2014.

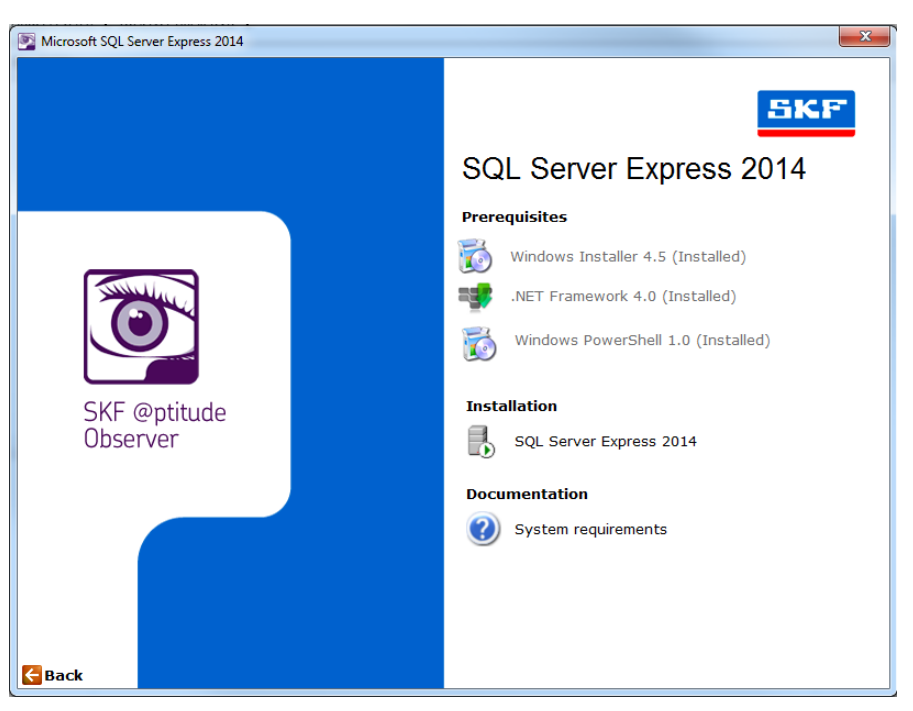

Figure 3 - 2. SQL Server Express 2014 Installation.

4 On the first Product key screen, click **Next** to continue.

| 😭 SQL Server 2014 Setup                                                                                                    |                                                                                                    | x |
|----------------------------------------------------------------------------------------------------|----------------------------------------------------------------------------------------------------|---|
| Product Key<br>Specify the edition of SQL Serv<br>Product Key<br>License Terms<br>Global Rules<br>Microsoft Update<br>Install Setup Files<br>Install Rules<br>Setup Role<br>Feature Selection<br>Feature Selection<br>Feature Selection<br>Feature Configuration<br>Server Configuration<br>Database Engine Configuration<br>Feature Configuration Rules<br>Ready to Install<br>Installation Progress<br>Complete | er 2014 to install.  Validate this instance of SQL Server 2014 by entering the 25-character key from the Microsoft certificate of authenticity or product packaging. You can also specify a free edition of SQL Server, such as Evaluation as the largest set of SQL Server factures, as documented in SQL Server Books Online, and is activated with a 180-day expiration. To upgrade from one edition to another, run the Edition Upgrade Wizard.  Specify a free edition:  Express  Enter the product key: | E |
|                                                                                                    | < Back Next > Cancel                                                                                                    |   |

Figure 3 - 3. SQL Server Express 2014 Installation.

5. On the License Terms screen, make sure to read through the license terms and agree to them. Click **Next** to continue the installation.

| 10 million 0 02 Server 2014, yo | u must accept the Microsoft Software License Terms.                                                                                                    |
|---------------------------------|----------------------------------------------------------------------------------------------------|
| Product Key                     | MICROSOFT SOFTWARE LICENSE TERMS                                                                                                    |
| icense Terms                    |                                                                                                    |
| olobal Kules                    | MICROSOFT SQL SERVER 2014 EXPRESS                                                                                                    |
| vlicrosoft Update               | These license terms are an agreement between Microsoft Corporation (or based on where you                                                                              |
| nstall Setup Files              | which includes the media on which you received it, if any. The terms also apply to any Microsoft                                                                       |
| ietun Role                      |                                                                                                    |
| eature Selection                | updates,                                                                                                    |
| eature Rules                    | supplements,                                                                                                    |
| nstance Configuration           | Ba /4                                                                                                    |
| erver Configuration             | Copy Print                                                                                                    |
| Database Engine Configuration   | I accept the license terms.                                                                                                    |
| eature Configuration Rules      |                                                                                                    |
| Ready to Install                | Turn on Customer Experience Improvement Program ("CEIP") and Error Reporting to help improve the<br>guality, reliability and performance of Microsoft SOL Server 2014. |
| nstallation Progress            |                                                                                                    |
| Unpiece                         | See the Microsoft SQL Server 2014 Privacy Statement for more information.                                                                                              |
|                                 | * Microsoft SOL Concer 2014 also includes a Visual Studie component that will have CEID settings turned                                                                |
|                                 | off by default. If Visual Studio is installed, this component will use the CEIP settings for Visual Studio.                                                            |

Figure 3 - 4. SQL 2014 License screen.

6. The SQL installation contains the service pack. Use Microsoft Update for updates. Click **Next** to continue.

| 😭 SQL Server 2014 Setup                                                                                                    |                                                                                                    |
|----------------------------------------------------------------------------------------------------|----------------------------------------------------------------------------------------------------|
| SQL Server 2014 Setup<br>Microsoft Update<br>Use Microsoft Update to check<br>Product Key<br>License Terms<br>Global Rules<br>Microsoft Update<br>Install Setup Files<br>Install Setup Files<br>Setup Role<br>Feature Selection<br>Feature Rules | sr important updates Microsoft Update offers security and other important updates for Windows and other Microsoft software, including SQL Server 2014. Updates are delivered using Automatic Updates, or you can visit the Microsoft Update website. Use Microsoft Update to check for updates (recommended) Microsoft Update FAQ Microsoft Update Privacy Statement |
| Feature Rules<br>Instance Configuration<br>Server Configuration<br>Database Engine Configuration<br>Feature Configuration Rules<br>Ready to Install<br>Installation Progress<br>Complete                                                         | < Back Next > Cancel                                                                                                    |

Figure 3 - 5. SQL Product Updates.

7. The setup will check if the computer is ready for installation. Click **Next** to continue.

| Setup rules identify potential<br>can continue.                                        | problem   | is that might occur while running Setup. Failures must be correcte                                 | ed before Setup |
|----------------------------------------------------------------------------------------|-----------|----------------------------------------------------------------------------------------------------|-----------------|
| Product Key<br>License Terms<br>Global Rules<br>Vicrosoft Update<br>nstall Setup Files | Ope<br>Hi | ration completed. Passed: 6. Failed 0. Warning 1. Skipped 0.<br>de details <<<br>v detailed report | Re-run          |
| nstall Rules                                                                           |           |                                                                                                    | <b>6</b>        |
| etup Role                                                                              |           | Kule                                                                                               | Status          |
| eature Selection                                                                       |           | Fusion Active Template Library (ATL)                                                               | Passed          |
| edure nules                                                                            |           | Previous releases of SQL Server 2008 Business Intelligence Devel                                   | Passed          |
| enver Configuration                                                                    |           | Consistency validation for SQL Server registry keys                                                | Passed          |
| atabase Engine Configuration                                                           |           | Computer domain controller                                                                         | Passed          |
| eature Configuration Rules                                                             |           | Microsoft .NET Application Security                                                                | Passed          |
| eady to Install                                                                        |           | Windows Firewall                                                                                   | Warning         |
| nstallation Progress                                                                   |           | Block install when Microsoft SQL Server 2014 CTP1 is present.                                      | Passed          |
| Complete                                                                               |           |                                                                                                    |                 |

Figure 3 - 6. SQL check compliancy.

8. Setup SQL roles and then click **Next** to continue.

| SQL Server 2014 Setup                                                                                                    |                                                                                                    |                      |
|----------------------------------------------------------------------------------------------------|----------------------------------------------------------------------------------------------------|----------------------|
| Click the SQL Server Feature In<br>feature role to install a specific                                                                                                    | nstallation option to individually select which feature components to install, or click a<br>c configuration.                                                                                                    |                      |
| Product Key<br>License Terms<br>Global Rules<br>Microsoft Update<br>Install Setup Files<br>Install Rules<br>Setup Role<br>Feature Selection<br>Feature Rules<br>Instance Configuration<br>Server Configuration<br>Database Engine Configuration<br>Feature Configuration Rules<br>Ready to Install<br>Installation Progress<br>Complete | <ul> <li>SQL Server Peature Installation<br/>Install SQL Server Database Engine Services, Analysis Services, Reporting Services, In<br/>and other features.</li> <li>All Features With Defaults<br/>Install all features using default values for the service accounts.</li> </ul> | ntegration Services, |
|                                                                                                    | < Back Next > Cancel                                                                                                    | Help                 |

Figure 3 – 7 SQL Roles.

9. When prompted to select which features to install, make sure to install at least the options Database Engine Services, Management Tools - Basic and Management Tools - Complete. Click Next.

| Select the Express features to                                                                                                    | install.                                                                                                    |                                            |                                                                                                    |  |  |
|----------------------------------------------------------------------------------------------------|----------------------------------------------------------------------------------------------------|--------------------------------------------|----------------------------------------------------------------------------------------------------|--|--|
| Product Key                                                                                                    | Features                                                                                                    |                                            | Feature description:                                                                                                    |  |  |
| Product Key<br>License Terms<br>Global Rules<br>Microsoft Update<br>Install Setup Files<br>Install Rules<br>Setup Role<br>Feature Selection<br>Feature Rules<br>Instance Configuration<br>Server Configuration<br>Database Engine Configuration<br>Feature Configuration Rules<br>Ready to Install<br>Installation Progress<br>Complete | Instance Features         Ø Database Engine Services         SQL Server Replicatio         Shared Features         Client Tools Connectivity         Client Tools Backwards O         Client Tools SDK         Ø Management Tools - Bas         Ø Management Tools -         SQL Client Connectivity S         LocalDB         Redistributable Features | n<br>ompatibility<br>ic<br>Complete<br>iDK | The configuration and operation of each<br>instance feature of a SQL Server instances is<br>isolated from other SQL Server instances. SQL<br>Server instances can operate side-by-side on<br>Prerequisites for selected features:<br>Already installed:<br>Windows PowerShell 2.0<br>MicrosoftNET Framework 3.5<br>MicrosoftNET Framework 3.5<br>Toisk Space Requirements<br>Drive C: 2232 MB required, 363397 MB<br>available |  |  |
|                                                                                                    | Instance root directory: C:\Program Files\<br>Shared feature directory: C:\Program Files\<br>Shared feature directory (x86): C:\Program Files                                                                                                    |                                            | \Microsoft SQL Server                                                                                                    |  |  |
|                                                                                                    |                                                                                                    |                                            | \Microsoft SQL Server\                                                                                                    |  |  |
|                                                                                                    |                                                                                                    |                                            | (x86)\Microsoft SQL Server\                                                                                                    |  |  |

Figure 3 - 8. SQL Installation Feature Selection.

10. When the Instance Configuration screen is displayed, click **Next** to continue.

| SQL Server 2014 Setup<br>Instance Configuratio<br>Specify the name and instanc                                                                               | <b>n</b><br>e ID for the instance of S | QL Server, Instance | ID becomes part of f | the installation path. |          |
|----------------------------------------------------------------------------------------------------|----------------------------------------|---------------------|----------------------|------------------------|----------|
| Product Key<br>License Terms<br>Global Rules<br>Microsoft Update<br>Install Setup Files<br>Install Rules<br>Setup Role<br>Feature Selection<br>Feature Rules | Default instance     Named instance:   | MSSQLSERVER         |                      |                        |          |
|                                                                                                    | Instance ID:                           | MSSQLSERVER         |                      |                        | ]        |
|                                                                                                    | SQL Server directory:                  | C:\Program Files\   | Microsoft SQL Server | MSSQL12.MSSQLSER       | VER      |
| Server Configuration<br>Database Engine Configuration<br>Feature Configuration Rules<br>Ready to Install<br>Installation Progress<br>Complete                | Instance Name                          | Instance ID         | Features             | Edition                | Version  |
|                                                                                                    | 1                                      |                     | < Back               | Next > Can             | cel Help |

Figure 3 - 9. SQL Installation Instance Configuration.

11. On the Server Configuration screen, click Next.

| SQL Server 2014 Setup<br>Server Configuration<br>Specify the service accounts an                                                                                        | d collation configuration. |                                 |                 |             |     |
|----------------------------------------------------------------------------------------------------|----------------------------|---------------------------------|-----------------|-------------|-----|
| Product Key<br>License Terms<br>Global Rules                                                                                                    | Service Accounts Collation | use a separate account for each | SQL Server serv | ice.        |     |
| Microsoft Update                                                                                                    | Service                    | Account Name                    | Password        | Startup Typ | e   |
| Install Setup Files                                                                                                    | SQL Server Database Engine | NT Service\MSSQLSERVER          |                 | Automatic   | -   |
| Install Rules                                                                                                    | SQL Server Browser         | NT AUTHORITY\LOCAL              |                 | Disabled    | -   |
| Instance Configuration<br>Server Configuration<br>Database Engine Configuration<br>Feature Configuration Rules<br>Ready to Install<br>Installation Progress<br>Complete |                            |                                 |                 |             |     |
|                                                                                                    |                            | < Back Next :                   | > Can           | cel He      | elp |

Figure 3 - 10. SQL Installation Server Configuration.

12. On the Database Engine Configuration screen, select Mixed Mode authentication and choose a System Administrator password. In addition, SQL Server 2014 needs to have a SQL Server administrator specified. If unsure about which account to pick, it is recommended to click the **Add Current User** button.

| Specify Database Engine authe                                                                                                    | ntication security mode, a                                                                                                    | administrators and i                                                                                                  | lata directories.                                                      |                                                                              |                                                                                  |
|----------------------------------------------------------------------------------------------------|----------------------------------------------------------------------------------------------------|----------------------------------------------------------------------------------------------------|------------------------------------------------------------------------|------------------------------------------------------------------------------|----------------------------------------------------------------------------------|
| Global Rules<br>Microsoft Update<br>Product Updates<br>Install Setup Files<br>Install Rules<br>Installation Type<br>License Terms<br>Feature Selection<br>Feature Rules<br>Instance Configuration<br>Server Configuration<br>Database Engine Configuration<br>Feature Configuration Rules<br>Installation Progress<br>Complete | Server Configuration<br>Specify the authent<br>Authentication Mod<br><u>Windows authen</u><br><u>Mixed Mode (SQ</u><br>Specify the password:<br><u>Enter password:</u><br><u>Confirm password:</u><br>Specify SQL Server a | Data Directories<br>ication mode and a<br>de<br>L Server authentica<br>rd for the SQL Serve<br>e.e.<br>administrators | User Instances<br>dministrators fo<br>ion and Windo<br>r system admini | FILESTREAM<br>or the Database En<br>ws authentication<br>istrator (sa) accou | gine.<br>)<br>nt                                                                 |
|                                                                                                    | Add <u>C</u> urrent User                                                                                                    | Add                                                                                                    | move                                                                   |                                                                              | SQL Server administrators<br>have unrestricted access<br>to the Database Engine. |

Figure 3 - 11. SQL Installation Database Engine Configuration.

13. On the Ready to install screen, click Next.

| SQL Server 2014 Setup                                                                                                    |                                                                                                    |           |
|----------------------------------------------------------------------------------------------------|----------------------------------------------------------------------------------------------------|-----------|
| Ready to Install Verify the SQL Server 2014 fe                                                                                                    | atures to be installed.                                                                                                    |           |
| Product Key<br>License Terms                                                                                                    | Ready to install SQL Server 2014:                                                                                                    |           |
| License Terms<br>Global Rules<br>Microsoft Update<br>Install Setup Files<br>Install Rules<br>Setup Role<br>Feature Selection<br>Feature Rules<br>Instance Configuration<br>Server Configuration<br>Database Engine Configuration<br>Feature Configuration Rules<br>Ready to Install | Suffridge     Suffridge     Action: Install     Prerequisites     Aready installed:     Windows PowerShell 2.0     Microsoft Visual Studio 2010 Redistributables     Microsoft Visual Studio 2010 Shell     Microsoft Visual Studio 2010 Shell     Microsoft NET Framework 4.0     General Configuration     Features     Management Tools - Basic     Management Tools - Complete     Role: AllFeatures_WithDefaults | E         |
| Complete                                                                                                    | Instance Configuration     Instance Name: MSSOI SERVER     III                                                                                                    | +         |
|                                                                                                    | Configuration file path:<br>C:\Program Files\Microsoft SQL Server\120\Setup Bootstrap\Log\20170207_133512\Configuration                                                                                                    | nFile.ini |
|                                                                                                    | < Back Install Cancel                                                                                                    | Help      |

Figure 3 - 12. SQL Ready to install.

14. SQL Server will now install.

| 😭 SQL Server 2014 Setup                                                                                                    |                                         |
|----------------------------------------------------------------------------------------------------|-----------------------------------------|
| Installation Progress                                                                                                    |                                         |
| Global Rules<br>Microsoft Update<br>Product Updates<br>Install Setup Files<br>Install Rules<br>Installation Type<br>License Terms<br>Feature Selection<br>Feature Selection<br>Feature Rules<br>Instance Configuration<br>Server Configuration<br>Database Engine Configuration<br>Feature Configuration Rules<br>Installation Progress<br>Complete | Initializing Windows Installer actions. |
|                                                                                                    | Next > Cancel Help                      |

Figure 3-13. SQL Installation in Progress.

15. After the installation is complete, click **Close**.

| 😭 SQL Server 2014 Setup                       |                                                                                                |                                                     |
|-----------------------------------------------|------------------------------------------------------------------------------------------------|-----------------------------------------------------|
| Complete<br>Your SQL Server 2014 installation | on completed successfully with product updates.                                                |                                                     |
| Global Rules                                  | Information about the Setup operation or possib                                                | le next steps:                                      |
| Microsoft Update                              | Feature                                                                                        | Status                                              |
| Product Updates                               | Client Tools Connectivity                                                                      | Succeeded                                           |
| Install Setup Files                           | Client Tools SDK                                                                               | Succeeded                                           |
| Install Rules                                 | Client Tools Backwards Compatibility                                                           | Succeeded                                           |
| Installation Type                             | Database Engine Services                                                                       | Succeeded                                           |
| License Terms                                 | SQL Server Replication                                                                         | Succeeded                                           |
| Feature Selection                             |                                                                                                |                                                     |
| Feature Rules                                 |                                                                                                |                                                     |
| Instance Configuration                        | Details:                                                                                       |                                                     |
| Server Configuration                          | Viewing Product Documentation for SQL                                                          | Server                                              |
| Database Engine Configuration                 | field and because and a set                                                                    | E                                                   |
| Feature Configuration Rules                   | Only the components that you use to view a                                                     | nd manage the documentation for SQL Server have     |
| Installation Progress                         | been installed. By default, the Help Viewer of                                                 | component uses the online library. After installing |
| Complete                                      | your local computer. For more information is                                                   | ee Use Microsoft Books Online for SQL Server        |
| complete                                      | ( <http: ?linkid="299&lt;/td" fwlink="" go.microsoft.com=""><td><u>9578&gt;)</u>.</td></http:> | <u>9578&gt;)</u> .                                  |
|                                               |                                                                                                | · · · ·                                             |
|                                               | Summary log file has been saved to the following                                               | location:                                           |
|                                               | C:\Program Files\Microsoft SQL Server\120\Setu                                                 | p Bootstrap\Log\20170208_101458                     |
|                                               | \Summary SELULCND625418K 20170208 1014                                                         | <u>58.txt</u>                                       |
|                                               |                                                                                                |                                                     |
|                                               |                                                                                                | Close Help                                          |
|                                               |                                                                                                |                                                     |

Figure 3-14. SQL Installation Complete.

### 4 @ptitude Observer Suite Installation

### **Installation Procedure**

- 1. Insert the SKF @ptitude Observer DVD.
  - If the installation program does not start, run the file "Setup1.exe" from the DVD.
- 2. Click @ptitude Observer.

|                          | Installation                                                                                                    |
|--------------------------|----------------------------------------------------------------------------------------------------|
| SKF @ptitude<br>Observer | <ul> <li>Windows Installer 4.5 (Installed)</li> <li>         Installer 4.5 (Installed)     </li> <li>         Installer 4.5 (Installed)     </li> <li></li></ul> |

Figure 4 - 1. @ptitude Observer Installation Start.

3. The InstallShield® Wizard will guide the @ptitude Observer Suite installation. Click **Next** to continue.

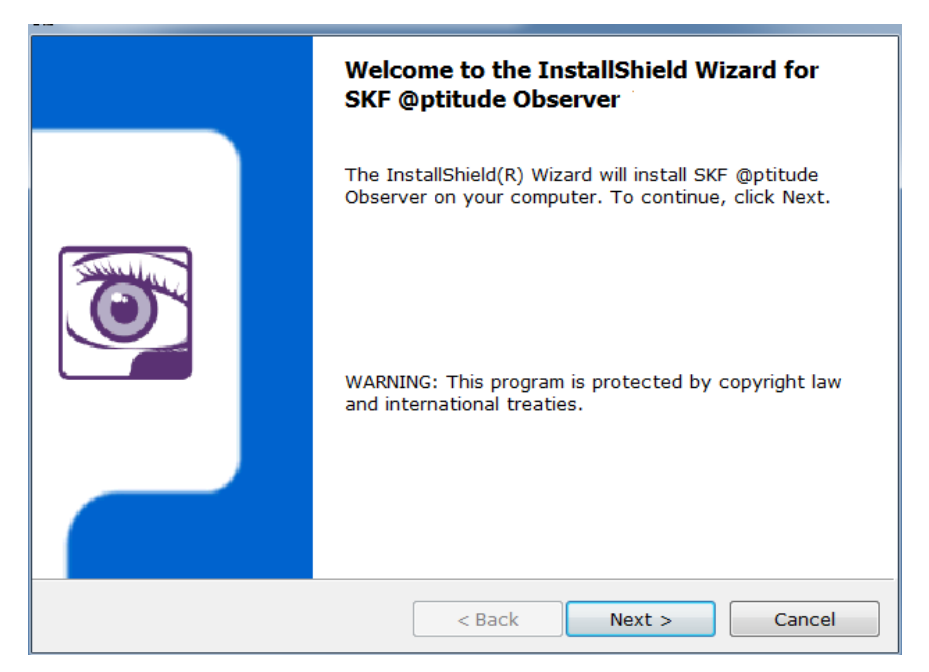

Figure 4 - 2. InstallShield Wizard for @ptitude Observer Installation.

4. Select "I accept the terms in the license agreement" and then click Next.

| License Agreement Please read the following license agreement carefully.                                                                                                    | F                  |
|----------------------------------------------------------------------------------------------------|--------------------|
|                                                                                                    |                    |
| End-User License Agreement                                                                                                    |                    |
| <b>THIS END-USER LICENSE AGREEMENT</b> (this "Agreement") is<br>entered into by and between SKF USA Inc. and/or SKF Sverige<br>AB (hereinafter referred to collectively as the "Licensor") and ar<br>person or business that executes this Agreement by clicking the<br>"I agree" icon at the end of this Agreement or by accessing,<br>using, or installing the Software ("Licensee" or "You"). Licenson<br>and Licensee shall be referred to collectively in this Agreement<br>the Parties. | s<br>iy<br>e<br>as |
| I accept the terms in the license agreement                                                                                                    | t                  |
| ◎ I do not accept the terms in the license agreement                                                                                                    |                    |
| InstallShield                                                                                                    |                    |
| < Back Next > Canc                                                                                                    | el                 |

Figure 4 - 3. @ptitude Observer Installation License Agreement.

5. Check the destination folder. If it was set to the correct folder, click **Next** to continue. Otherwise, click **Change** to install to a different folder.

| Destinatio<br>Click Ne<br>folder. | on Folder<br>ext to install to this folder, or click Change to install to a different      |
|-----------------------------------|--------------------------------------------------------------------------------------------|
| Þ                                 | Install SKF @ptitude Observer 11.0 to:<br>C:\Program Files (x86)\SKF\Observer11.0 \ Change |
|                                   |                                                                                            |
| InstallShield                     |                                                                                            |
| THERE -                           | < Back Next > Cancel                                                                       |

Figure 4 - 4. @ptitude Observer Installation Destination Folder.

6. Choose a setup type and click **Next** to continue.

**Client installation** and **Server installation** will install all the necessary components. Go to step 8.

However, **Full / Custom installation** requires choices to be made on which components to install, as shown in the next step.

| Setup Type         |                                                                                                    |  |  |  |  |  |  |  |
|--------------------|----------------------------------------------------------------------------------------------------|--|--|--|--|--|--|--|
| Choose the setu    | Choose the setup type that best suits your needs.                                                             |  |  |  |  |  |  |  |
| Please select a s  | setup type.                                                                                                   |  |  |  |  |  |  |  |
| 🔘 Client installat | ion                                                                                                    |  |  |  |  |  |  |  |
| Se<br>De Co        | elect this option to install the client components of the ptitude Monitoring Suite.                           |  |  |  |  |  |  |  |
| 🔘 Server installa  | tion                                                                                                    |  |  |  |  |  |  |  |
| Se<br>C            | Select this option to install the server components of the<br>@ptitude Monitoring suite.                      |  |  |  |  |  |  |  |
| Full / Custom i    | nstallation                                                                                                   |  |  |  |  |  |  |  |
| Ch<br>Ch<br>al     | noose which program features you want installed. For stand one installations, this option should be selected. |  |  |  |  |  |  |  |
|                    |                                                                                                    |  |  |  |  |  |  |  |
| InstallShield      |                                                                                                    |  |  |  |  |  |  |  |
|                    | < Back Next > Cancel                                                                                          |  |  |  |  |  |  |  |

Figure 4 - 5. @ptitude Observer Installation Setup Type.

7. Select programs to install, then click **Next**. Program(s) to install can be selected by changing the installation option. There are different installation options as shown below.

| <b>Custom Setup</b><br>Select the program features you want installed.                                                                                                    | SKF                                                                         |
|----------------------------------------------------------------------------------------------------|-----------------------------------------------------------------------------|
| Click on an icon in the list below to change how a feat                                                                                                    | ure is installed.                                                           |
| Optitude Observer     Optitude Observer Online Device Configura     Optitude Observer Database Administrator     Optitude Observer Monitor     Optitude Observer Data pump | Feature Description<br>Observer Client software used<br>for analysing data. |
|                                                                                                    | This feature requires 47MB on your hard drive.                              |
| 4                                                                                                    |                                                                             |
| Install to:<br>C:\Program Files (x86)\SKF\Observer11.0\<br>InstallShield                                                                                                   | Change                                                                      |
| Help Space < Back                                                                                                    | Next > Cancel                                                               |

Figure 4 - 6. Example of @ptitude Observer Installation Custom Setup.

| Custom Setu<br>Select the                             | <b>p</b><br>program features you want installed.                                                  | SKF                                            |
|-------------------------------------------------------|---------------------------------------------------------------------------------------------------|------------------------------------------------|
| Click on an i                                         | con in the list below to change how a feat                                                        | ure is installed.<br>Feature Description       |
|                                                       | This feature will be installed on local hard d<br>This feature, and all subfeatures, will be inst | rive.<br>alled on local hard drive.            |
| × ]                                                   | This feature will not be available.                                                               | This reature requires 47MB on your hard drive. |
| Install to:<br>C:\Program F<br>InstallShield —<br>Hel | iii ►                                                                                             | Change<br>Next > Cancel                        |

Figure 4 - 7. @ptitude Observer Installation Custom Setup Options.

@ptitude Observer will now install. 8.

| Installing :<br>The pro | SKF @ptitude Observer<br>gram features you selected are being installed.                                     |  |  |  |  |  |
|-------------------------|----------------------------------------------------------------------------------------------------|--|--|--|--|--|
| 1 <del>1</del> 1        | Please wait while the InstallShield Wizard installs SKF @ptitude<br>Observer. This may take several minutes. |  |  |  |  |  |
|                         | Status:                                                                                                    |  |  |  |  |  |
|                         | Copying new files                                                                                            |  |  |  |  |  |
|                         |                                                                                                    |  |  |  |  |  |
|                         |                                                                                                    |  |  |  |  |  |
|                         |                                                                                                    |  |  |  |  |  |
|                         |                                                                                                    |  |  |  |  |  |
|                         |                                                                                                    |  |  |  |  |  |
|                         |                                                                                                    |  |  |  |  |  |
| InstallShield –         |                                                                                                    |  |  |  |  |  |
|                         | < Back Next > Cancel                                                                                         |  |  |  |  |  |

Figure 4 - 8. @ptitude Observer Installation in Progress.

9. Click Finish to complete the installation and exit InstallShield® Wizard.

| InstallShield Wizard Completed                                                                                 |
|----------------------------------------------------------------------------------------------------|
| The InstallShield Wizard has successfully installed SKF<br>@ptitude Observer. Click Finish to exit the wizard. |
| < Back Finish Cancel                                                                                           |

Figure 4 - 9. @ptitude Observer Installation Finish.

After the InstallShield Wizard has completed, additional third-party components may be installed automatically by the installer. This may take a few minutes.

### 5 Install Observer Database

After the @ptitude Observer suite has been installed, it is necessary to connect the suite to an Observer database.

If an Observer database already exists, the database needs to be <u>upgraded to the</u> <u>version of the @ptitude Observer suite</u> installed.

If an Observer database does not exist, it is necessary to <u>install a new Observer</u> <u>database</u>.

Note - For more information about @ptitude Observer database administrator software, refer to **Observer Database Administrator Manual**.

### Upgrade an Existing Observer Database

- 1. Start the @ptitude Observer database administrator software by clicking on the shortcut on the start menu.
- 2. Log in to the database server using the login credentials specified when installing the SQL server.

| lamo               | Version | 1 |
|--------------------|---------|---|
|                    | Version |   |
| IMx-8 Alpha Test   | 10,5    |   |
| Observer           | 10,5    |   |
| Regression testing | 10,5    |   |
|                    |         |   |
|                    |         |   |
|                    |         |   |
|                    |         |   |
|                    |         |   |
|                    |         |   |
|                    |         |   |
|                    |         |   |
|                    |         |   |
|                    |         |   |
|                    |         |   |
|                    |         |   |
|                    |         |   |
|                    |         |   |

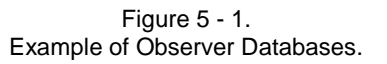

- 3. In the database list, select the database to be upgraded and click the menu option **Database / Upgrade selected databases**.
- 4. Browse for the database definition file which contains information about how to upgrade the database and click OK. The definition file can be found in the folder \NewVer\Database administrator on the Observer DVD.
- 5. After the procedure is finished, the selected database is upgraded and the @ptitude Observer database administrator software can be closed.

### Install a New Observer Database

- 1. Start the @ptitude Observer database administrator software by clicking on the shortcut from the start menu.
- 2. Log in to the database server using the login credentials specified when installing the SQL server.
- 3. Click on the menu option Server / Create new database.

| Name:                   | Observer                                                      |
|-------------------------|---------------------------------------------------------------|
| Database file Location: | C:\Program Files\Microsoft SQL Server\MSSQL12.MSSQLSERVER\MSS |
|                         | Create Bearings and Diagnostic rules                          |
|                         | Create <u>C</u> ancel                                         |

Figure 5 - 2. Example of Observer Create Database.

- 4. Select a database name (default is Observer) and select where the database files should be stored (default is SQL server data directory).
- 5. Click on **Create** button.

Important - The database name cannot be the same as an already existing database.

6. At the end of the Create database procedure, at the prompt, select the measurement units to use for the standard diagnosis in Observer and click the **Update** button.

### 6 @ptitude Observer Monitor Service

To be able to use @ptitude Observer as an on-line system, the communication and database storage are performed by the @ptitude Observer monitor service. There can be several @ptitude Observer monitor services installed at the same time.

### **Installing a Monitor Service**

 To start a @ptitude Observer monitor service, start the @ptitude Observer Monitor Manager software by clicking on the shortcut on the start menu located in Programs\SKF @ptitude Monitoring Suite X.Y\@ptitude Observer Monitor Service Manager.

| File Action Help                 |             |                |      |         |                                              |    |
|----------------------------------|-------------|----------------|------|---------|----------------------------------------------|----|
| i 🐅   🕨 🔳   🖻 🥔   🔄              |             |                |      |         |                                              |    |
| Registered Monitor Services On L | ocal Comput | ter            |      |         |                                              |    |
| Name                             | Version S   | Startup method | Port | Status  | Executable path                              |    |
| 🚳 IMx-8 Alpha Test               | 10.5 A      | Automatic      | 1001 | Stopped | C:\Program Files (x86)\SKF\Observer10.5\Moni |    |
| Observer                         | 10.5 A      | Automatic      | 1000 | Stopped | C:\Program Files (x86)\SKF\Observer10.5\Moni |    |
| Regression testing               | 10.5 A      | Automatic      | 1004 | Stopped | C:\Program Files (x86)\SKF\Observer10.5\Moni |    |
|                                  |             |                |      |         |                                              |    |
|                                  |             |                |      |         |                                              |    |
|                                  |             |                |      |         |                                              |    |
|                                  |             |                |      |         |                                              |    |
|                                  |             |                |      |         |                                              |    |
|                                  |             |                |      |         |                                              |    |
|                                  |             |                |      |         |                                              |    |
|                                  |             |                |      |         |                                              |    |
|                                  |             |                |      |         |                                              |    |
|                                  |             |                |      |         |                                              |    |
|                                  |             |                |      |         |                                              |    |
|                                  |             |                |      |         |                                              | // |

Figure 6 - 1. Example of @ptitude Observer Monitor (Service) Manager.

Observer Monitor (Service) Manager screen lists all the registered monitor services on the local computer.

Action allows the following interfaces:

- New adds new monitor services on the local computer.
- **Properties** can edit the properties of the already registered services through Connection interface.
- **Delete** deletes the selected registered service.
- Start starts the selected monitor service.
- Stop stops the selected monitor service.
- **Monitor Service Viewer** displays events, connections and status of the selected monitor service.
- View Log File views a log file for the selected monitor service.
- Refresh updates the list with most current information.

2. To register a new monitor service, click Action, then select New.

| Name             | Observer                                       |
|------------------|------------------------------------------------|
| Path:            | C:\Program Files (x86)\SKF\Observer11.0\ Monit |
| Version:         | 11.0.0                                         |
| Database connec  | tion settings                                  |
| Server:          | SQL Server                                     |
| Name:            | (local)                                        |
| Authentication:  | SQL Server authentication                      |
| User name:       | sa                                             |
| Password:        |                                                |
| Parameters:      |                                                |
| Database         | Observer                                       |
| Service settings |                                                |
| Port:            | 1000                                           |
| Start delay:     | 20 s                                           |
| Startup method:  | Automatic                                      |

Figure 6 - 2.

Example of @ptitude Observer Monitor Service - Connection.

**Name** is a unique name which has to be given to the service. It will be used to identify the registered database connection on local computer. Once a new service is registered, the name cannot be changed.

**Path** defines the location of the executable file to be used as the service. The default path is C:\Program Files (x86)\SKF\Observer X.Y, (based on the software version X.Y).

Version displays the version of @ptitude Observer in use currently.

#### **Database connection settings**

**Server** is the type of database server such as SQL Server. The Monitor Service settings vary depending on the server type.

**Name** is for selection of a server from the list of databases. (local) means that the database is on the same PC.

Authentication defines whether to use Windows authentication or SQL Server authentication for SQL Server. This Authentication selection corresponds to the selections made when installing SQL Server Express at the <u>Database Engine</u> <u>Configuration screen</u>.

User name is the database user name.

Password is the password for the user.

**Parameters** allows additional parameters to be entered, for the connection. For example, to force TCP/IP protocol, enter "Network=DBMSSOCN;" in this text box.

**Database** is the selected database from a list of available databases on the database server.

#### Service settings

**Port** is used to assign which port the @ptitude Observer Monitor Service should use to communicate with @ptitude Observer and IMx devices. The default value is 1000.

**Start delay** is used to give the database server some time (in seconds) to start before @ptitude Observer monitor tries to open the connection. It is recommended to set this field to 20 for the startup method Automatic. Whereas, it is recommended to set this field to 0 for the startup method Manual.

**Startup method** sets the startup method of the service to either Automatic, Manual or Disabled.

- Automatic means that the service starts when the operating system boots up.
- Manual means that the service has to be started by the user either through @ptitude Observer Monitor Manager or through the services interface in windows.

| le <u>A</u> ction <u>V</u> iew | Help                         |                                     |               |         |              |                 |  |
|--------------------------------|------------------------------|-------------------------------------|---------------|---------|--------------|-----------------|--|
|                                | Q 📑 🛛 📰 🕨 🔳 H 🛛              |                                     |               |         |              |                 |  |
| Services (Local)               | O Services (Local)           | -                                   |               |         |              |                 |  |
|                                | ObsService_Observer11        | Name                                | Description   | Status  | Startup Type | Log On As       |  |
|                                | and the second second second | Net.Pipe Listener Adapter           | Receives act  |         | Disabled     | Local Service   |  |
|                                | Start the service            | Net.Tcp Listener Adapter            | Receives act  |         | Disabled     | Local Service   |  |
|                                |                              | Net.Tcp Port Sharing Service        | Provides abi  |         | Disabled     | Local Service   |  |
|                                |                              | 🕞 Netlogon                          | Maintains a   | Started | Automatic    | Local System    |  |
|                                |                              | Network Access Protection Agent     | The Networ    |         | Manual       | Network Service |  |
|                                |                              | Retwork Connections                 | Manages o     | Started | Manual       | Local System    |  |
|                                |                              | Network List Service                | Identifies th | Started | Manual       | Local Service   |  |
|                                |                              | Network Location Awareness          | Collects an   | Started | Automatic    | Network Service |  |
|                                |                              | Network Store Interface Service     | This service  | Started | Automatic    | Local Service   |  |
|                                |                              | NVIDIA Display Driver Service       | Provides sys  | Started | Automatic    | Local System    |  |
|                                |                              | ObsService_Observer11               |               |         | Automatic    | Local System    |  |
|                                |                              | 🔍 Office Source Engine              | Saves install |         | Manual       | Local System    |  |
|                                |                              | Office Software Protection Platform | Enables the   |         | Manual       | Network Service |  |
|                                |                              | 🕞 Offline Files                     | The Offline   | Started | Automatic    | Local System    |  |
|                                |                              | 😘 OpcEnum                           |               | Started | Manual       | Local System    |  |
|                                |                              | Reported Controls                   | This service  |         | Manual       | Local Service   |  |
|                                |                              | Peer Name Resolution Protocol       | Enables serv  |         | Manual       | Local Service   |  |
|                                |                              | 🕞 Peer Networking Grouping          | Enables mul   |         | Manual       | Local Service   |  |
|                                |                              | Peer Networking Identity Manager    | Provides ide  |         | Manual       | Local Service   |  |
|                                |                              | 🔍 Performance Counter DLL Host      | Enables rem   |         | Manual       | Local Service   |  |
|                                |                              | Performance Logs & Alerts           | Performanc    |         | Manual       | Local Service   |  |
|                                |                              | Rug and Play                        | Enables a c   | Started | Automatic    | Local System    |  |

- **Disabled** means that the service is completely disabled.

Figure 6 - 3. Example of Window's Interface Services.

- 3. A recovery plan, in case of an unrecoverable error, of registered monitor services resides within Windows' interface **Services (Local)** which is located under Administrative Tools in Control Panel.
  - @ptitude monitor services start with the text "ObsService\_".

Select an @ptitude monitor service, then select **Properties** under Action. Or, right-click on an @ptitude monitor service and select **Properties**. Select **Recovery** tab

| elect the computer's respon                           | se if this servio     | ce fails. <u>Help me set up recoverv</u> |  |  |  |
|-------------------------------------------------------|-----------------------|------------------------------------------|--|--|--|
| irst failure:                                         | Restart the Service 🔹 |                                          |  |  |  |
| econd failure:                                        | Restart the Service   |                                          |  |  |  |
| ubsequent failures:                                   | Restart the Service   |                                          |  |  |  |
| Reset fail count after:                               | 0                     | days                                     |  |  |  |
| estart service after:                                 | 2                     | minutes                                  |  |  |  |
| Enable actions for stops w<br>Run program<br>Program: | <i>r</i> ith errors.  | Restart Computer Options                 |  |  |  |
|                                                       |                       | Browse                                   |  |  |  |
| Command line parameters                               | s d of command        | l line (/fail=%1%)                       |  |  |  |

Figure 6 - 4. Example of Recovery Setting.

4. It is recommended to set the First, Second and Subsequent failures of the Recovery setting to **Restart the Service**.

### 7 Edit Observer Settings

### Language and License Key

When installing @ptitude Observer, a setting file called @ptitude Observer.ini is installed in C:\Users\[User name]\AppData\Roaming\SKF\Observer X.Y\Observer.ini. This section describes the different settings in that file.

The following is an example of the contents of the @ptitude Observer.ini file:

[System]

Language=English

RegKey=X53BB8-91JJ45-XY13GH-PC333L-9XMCV6-PP

Language specifies which language to use.

RegKey is the license key entered when installing the product.

The language and license key entries in this file, may be edited.

### **Application Data Folder**

With @ptitude Observer which folder to use as the application data folder can be specified (default is the user's own application data folder which is usually located in C:\Users\[Username]). The application data folder is used to store user specific data for the @ptitude Observer application such as connection files and .ini files.

One of two methods, described below, can be used.

## Using the USE\_APP\_PATH Keyword on the @ptitude Observer Properties Shortcut

Using this USE\_APP\_PATH keyword will cause the @ptitude Observer system to use the same folder as the executable file which resides in for its application data.

| 🔊 @ptitude Obse  | rver Properties                                   |
|------------------|---------------------------------------------------|
| General Shortcut | Compatibility Security Details Previous Versions  |
| <b>e</b>         | ptitude Observer                                  |
| Target type:     | Application                                       |
| Target location: | Observer11.0                                      |
| Target           | m Files (x86)\SKF\Observer11.0\ObserverWinUI.exe' |
| Start in:        |                                                   |
| Shortcut key:    | None                                              |
| Run:             | Normal window 🗸                                   |
| Comment          |                                                   |
| Open File Lo     | Change Icon Advanced                              |
| <u>.</u>         |                                                   |
|                  | OK Cancel Apply                                   |

Figure 7 - 1. Assigning the Executable File as an Application Folder.

Create a new shortcut to the ObserverWinUI.exe file by editing the @ptitude Observer X.Y Properties Shortcut.

Add the text USE\_APP\_PATH in the target field as shown in the screen shot, above.

## Using a Custom Folder on the @ptitude Observer Properties Shortcut

Instead of using the USE\_APP\_PATH keyword, it is also possible to specify a custom folder as an application data folder, for example "C:\myfolder".

| eneral Shortcut  | Compatibili                                  | ty Security | Details | Previous Versions |  |  |
|------------------|----------------------------------------------|-------------|---------|-------------------|--|--|
| <b>P</b>         | ptitude Obser                                | ver         |         |                   |  |  |
| Target type:     | Application                                  |             |         |                   |  |  |
| Target location: | Observer11.0                                 |             |         |                   |  |  |
| Target           | "C:\myfolder\Observer11.0\ObserverWinUI.exe" |             |         |                   |  |  |
| 247-00 0/07      | 7                                            |             |         |                   |  |  |
| Start in:        |                                              |             |         |                   |  |  |
| Shortcut key:    | None                                         |             |         |                   |  |  |
| Run:             | Normal window 🗸                              |             |         |                   |  |  |
| Comment:         | -                                            |             |         |                   |  |  |
| Open File Lo     | ocation                                      | Change Ic   | on      | Advanced          |  |  |
| 1                |                                              |             |         |                   |  |  |
|                  |                                              |             |         |                   |  |  |
|                  |                                              |             |         |                   |  |  |
|                  |                                              |             |         |                   |  |  |
|                  |                                              |             |         |                   |  |  |

Figure 7 - 2. Assigning a Custom Folder as an Application Data Folder.

If it is difficult to locate the Observer.ini file, click on the shortcut "User Application data" folder on Programs \ SKF @ptitude Monitoring Suite X.Y \ @ptitude Observer.

### 8 IMx/MasCon Network Settings

This step is needed only if the computer is to be used as the @ptitude Observer Monitor computer.

### **Network Configuration**

IMx/MasCon units use the TCP/IP protocol to communicate with @ptitude Observer Monitor. By default, the network setting for IMx/MasCon uses IP address of 10.0.0.1 and net mask of 255.255.255.0.

To use a different IP address, settings in IMx/MasCon units will need to be configured. The MasCon48 is configured using the digital display on the front panel, and MasCon16 and IMx units are configured by creating and sending a configuration file to the unit via @ptitude Observer On-line device configurator software.

For further information, refer to the corresponding IMx unit's User Manual and the **@ptitude Observer On-line Device Configurator User Manual**.

### 9 Time Synchronization

This step is only needed if the PC is being used as the @ptitude Observer monitor computer.

### **Activating Time Synchronization**

IMx, MasCon16 and MasCon48 devices use a built-in function in Windows for time synchronization. The @ptitude Observer monitor computer is used as the reference for time in the IMx/MasCon system. In order to activate time synchronization, please follow the procedure below.

- 1. Open port 123 in the firewall. This is done a bit differently depending on the operating system and eventually external firewall.
- 2. Go to services and check that "Windows Time" service start-up method is set to "Automatic" and is started.
- 3. Double click on the file EnableTimeSync.reg in the Extra\TimeSync folder on the Observer DVD. This will enter information in the registry to enable the time synchronization service on the computer.
- 4. Stop and start "Windows Time" service to make this change take effect.

### 10 Software Upgrade

This section of the installation manual describes how to upgrade @ptitude Observer.

Important - It is strongly recommended that a backup of the database is created, before starting the upgrade procedure.

### **Guidance for System Upgrades and Updates**

Before the upgrade is started, a full database backup should be made.

SKF does rigorous testing on new firmware and software. However, it is impossible to test all parameter permutations of a configurable system.

When a customer deploys a new version of SKF software or firmware, it is advised to test the configurations on a small scale under the real world operating conditions. A complete roll-out should only be performed one database at a time, after successful small-scale testing.

The SKF software has some specific tools that can help with the distribution of new firmware over a large fleet. The use of these tools is encouraged for the deployment of updates and upgrades.

### **Upgrade Procedure**

- 1. Start @ptitude Observer database administrator.
- 2. Select the menu option Database, then Upgrade selected database.
- Select definition file which should be located in the same folder as @ptitude Observer or in the folder '[DVD]:\NewVer\Database administrator\' and has a file extension of .DEF. Click Ok to proceed.
- 4. Start @ptitude Observer.
- 5. Click the menu item **On-line** then select **IMx/MasCon** units.
- 6. Click the button **Firmware**.
- 7. Browse the folder for the firmware of the IMx/MasCon types being used. The files are located in the '[DVD]:\NewVer' folder.

Note that there is no need to uninstall the database manager such as SQL Server, in order to upgrade the system.

Important - After a database conversion, all diagnoses in the database need to be recalculated in the Observer software. Until this is done, all diagnoses will display the value 0. The recalculation can be done at Observer Hierarchy view, by right clicking on a node and selecting Configure\Recalculate diagnoses.

### Appendix A End User License Agreement

### THIS END-USER LICENSE AGREEMENT

(this "Agreement") is entered into by and between SKF USA Inc. and/or SKF Condition Monitoring Center AB (hereinafter referred to collectively as the "Licensor") and any person or business that executes this Agreement by clicking the "I agree" icon at the end of this Agreement or by accessing, using, or installing the Software ("Licensee" or "You"). Licensor and Licensee shall be referred to collectively in this Agreement as the Parties.

BY CLICKING THE ACCEPTANCE BUTTON OR ACCESSING, USING, OR INSTALLING THE SOFTWARE, OR ANY PART THEREOF, YOU EXPRESSLY AGREE TO BE BOUND BY ALL OF THE TERMS OF THIS AGREEMENT. IF YOU DO NOT AGREE TO ALL OF THE TERMS OF THIS AGREEMENT, THE BUTTON INDICATING NON-ACCEPTANCE MUST BE SELECTED, AND YOU MAY NOT ACCESS, USE, OR INSTALL ANY PART OF THE SOFTWARE.

#### 1. DEFINITIONS

- (a) Derivative Works. The Term "Derivative Works" shall have the same meaning as set forth in the U.S. Copyright Act, as amended from time to time, in title 17 of the United States Code.
- (b) Effective Date. The term "Effective Date" shall mean the date on which Licensee assents to the terms of this Agreement by clicking the "I agree" button at the bottom of this Agreement.
- (c) Intellectual Property Rights. The term Intellectual Property Rights shall mean all rights arising or protectable under the copyright, trademark, patent, or trade secrets laws of the United States or any other nation, including all rights associated with the protection of computer programs and/or source code.

- (d) Person. The term "Person" shall mean an individual, a partnership, a company, a corporation, an association, a joint stock company, a trust, a joint venture, an unincorporated organization, or a governmental entity (or any department, agency, or political subdivision thereof).
- Software. The term "Software" shall (e) mean the software application entitled Software for Wireless Monitoring System V/T, SKF @ptitude Analyst, SKF @ptitude Inspector, SKF @ptitude Observer, SKF @ptitude Decision Support or any other software within the SKF @ptitude family suite, which is an application developed, owned, marketed, and licensed by Licensor. The term Software shall include the object code of Software for Wireless Monitoring System V/T, SKF @ptitude Analyst, SKF @ptitude Inspector, SKF @ptitude Observer, SKF @ptitude Decision Support or any other object code within the SKF @ptitude family suite and any and all user manuals, or other technical documentation, authored by Licensor in connection with Software for Wireless Monitoring System V/T, SKF @ptitude Analyst, SKF @ptitude Inspector, SKF @ptitude Observer, SKF @ptitude Decision Support or any other software within the SKF @ptitude family. The term "Software" includes any corrections, bug fixes, enhancements, releases, updates, upgrades, or other modifications. including custom modifications, to Software for Wireless Monitoring System V/T, SKF @ptitude Analyst, SKF @ptitude Inspector, SKF @ptitude Observer, SKF @ptitude Decision Support or any other software within the SKF @ptitude family suite and any and all user manuals. The term Software also includes any supplemental, add-on, or plug-in software code provided to Licensee in the course of receiving Product Support Plan services from Licensor. The term Software shall

not be construed to include the source code for Software for Wireless Monitoring System V/T, SKF @ptitude Analyst, SKF @ptitude Inspector, SKF @ptitude Observer, SKF @ptitude Decision Support or any other software within the SKF @ptitude family suite.

### 2. LICENSE

(a) Grant of License. Licensor grants Licensee, pursuant to the terms and conditions of this Agreement, a nonexclusive, non-transferable, and revocable license to use the Software in strict accordance with the terms and conditions of this Agreement, including any concurrent use, network or other limitations set forth in subsection (b) below. All rights not specifically granted by Licensor under this Agreement are retained by Licensor and withheld from Licensee.

#### (b) Installation and Use Rights.

- Licensee shall use the Software only on its internal computer equipment, whether such equipment is owned, leased, or rented, at the Licensee's principal business office. The following paragraphs govern your installation and use rights with regard to the Software, depending on the type of license you have obtained from Licensor.
  - (i) If you obtained a stand-alone license of the Software, you may install one (1) copy of the Software on one (1) computer residing in your principal business office.
  - (ii) If you obtained a network license of the Software, you may install one (1) copy of the Software on as many networked clients (workstations) as authorized by your network license, as set forth more particularly in the applicable purchase order or other ordering documents memorializing your license acquisition; provided,

however, that all network clients (workstations) are connected to a single licensed database residing in your principal business office.

- (iii) If you obtained a network license of the Software, you may connect to multiple licensed databases, you may install the database-dedicated clients up to the total number of networked clients acquired by you under the applicable purchase order or other ordering documents memorializing your license acquisition.
- (c) Other Conditions of Use. Licensor understands and agrees that the Software works in conjunction and is compatible with database software licensed to you by Microsoft or Oracle. Upon installation of the Software, the Software may detect an installed database software application from Oracle or Microsoft. and if so, the Software will be fully installed. If no installed database software application from Oracle or Microsoft is detected, the Software will not install until such time as Licensee installs a valid and Software compatible copy of an Oracle database or a Microsoft SQL Server database and consents to the license terms of such database software application. If Licensee does not agree to the terms of the Oracle database license or the Microsoft SQL Server license, or if the Licensee fails to install such database software, the Software will not work. Licensee is responsible for maintaining a valid database license in accordance with the Oracle or Microsoft license agreement (which ever is applicable) at all times.
- (d) Restrictions on Use. Licensee may use the Software only for its internal business purposes and on the identified equipment on which the Software was first installed or for

which it is otherwise licensed; provided, however, that Licensee may temporarily use the Software on a back-up system in the event that the primary licensed system is inoperative or test system not used for production but solely for the purposes of testing the Software. Licensee may not use the Software for any other purpose. Licensee shall not:

- permit any parent, subsidiaries, affiliated entities or third parties to use the Software;
- (ii) use the Software in the operation of a service bureau;
- (iii) allow access to the Software through any workstations located outside of Licensee's principal business offices;
- (iv) rent, resell, lease, timeshare or lend the Software to any Person;
- sublicense, assign, or transfer the Software or this license for the Software to any Person;
- (vi) reproduce, distribute, or publicly display the Software;
- (vii) make the Software accessible to any Person by any means, including posting on a web site or through other distribution mechanisms over the Internet;
- (viii) reverse assemble, disassemble, reverse engineer, reverse compile, decompile, or otherwise translate the Software or prepare Derivative Works based on the Software;
- (ix) place, reproduce, or make available the Software on Licensee's computer network if Licensee is only authorized by this Agreement to operate

the Software on a single workstation;

- exceed at any given point in time the total number of network clients authorized by the applicable purchase order or ordering document to use or access the Software;
- (xi) edit or modify the Software except as expressly authorized by Licensor, including altering, deleting, or obscuring any proprietary rights notices embedded in or affixed to the Software;
- (xii) use the Software in any manner that disparages Licensor, Microsoft, or Oracle, or use the Software in a way that infringes the Intellectual Property Rights of the foregoing parties; or
- (xiii) use the Software in a manner that violates any federal, state, or local law, rule or regulation, or use the Software to violate the rights of any third party, or use the Software to promote pornography, hatred, or racism.
- (e) Copies. Licensee, solely to enable it to use the Software, may make one archival copy of the Software's computer program, provided that the copy shall include Licensor's copyright and any other proprietary notices. The Software delivered by Licensor to Licensee and the archival copy shall be stored at Licensee's principal business office. If you purchased a network license of the Software, you may install one additional copy of the Software on vour network for the limited purpose of testing the Software's operation. Except for the limited reproduction rights set forth in this paragraph, Licensee shall have no other right to copy, in whole or in part, the Software. Any copy of the Software

made by Licensee is the exclusive property of Licensor.

- (f) Modifications. Licensee agrees that only Licensor shall have the right to alter, maintain, enhance or otherwise modify the Software.
- (g) Protection of Software. Licensee agrees that it will take action by instruction, written agreement, or otherwise as appropriate with any person permitted access to the Software to enable Licensee to comply with its obligations hereunder. Licensee shall maintain records of the number and location of all copies of Software. Licensee shall not provide, permit access to or use of, or otherwise make available any Software in any form without Licensor's prior written agreement, except to Licensee's employees for purposes specifically authorized by this Agreement. Licensee understands and agrees that the source code for the Software is a valuable copyright and contains valuable trade secrets of Licensor. Licensee agrees not to discover or attempt to discover, or assist or permit any Person to discover or attempt to discover, by any means whatsoever the source code of the Software.
- (h) Licensor's Audit Rights. Licensor shall possess the right to audit Licensee's use of the Software to determine compliance with this Agreement (hereinafter referred to as "Licensor's Audit Rights"). Licensor's Audit Rights shall be exercised in accordance with the following paragraphs:
  - (i) Notice of Audit. Licensor shall provide Licensee with at least five (5) calendar days advance written notice of its intent to exercise the Licensor's Audit Rights.
  - (ii) Conduct of Audit. The audit conducted by Licensor shall consist of a physical review of

the computer hardware, software, and middleware operated by Licensee at its principal business office and any other office for which Licensor, in its sole and arbitrary discretion, deems an audit appropriate. Licensee shall provide Licensor with unrestricted access to its computer hardware, software, and middleware in connection with any audit conducted by Licensor.

- (iii) Costs of Audit. If Licensor's audit uncovers a violation of this Agreement by Licensee, Licensee shall pay all costs and expenses incurred by Licensor in exercising the Licensor Audit Rights, including, without limitation, all attorneys' fees and agent fees incurred by Licensor. If Licensor concludes that no violation of this License Agreement has occurred. Licensor shall bear all costs and expenses incurred in exercising the Licensor Audit Rights. If Licensee obstructs, restricts, or otherwise prevents Licensor from conducting a full and unrestricted audit. Licensee shall bear all costs and expenses, including attorneys' fees, incurred by Licensor in enforcing this Section 2(h) before any court or judicial tribunal.
- (iv) Frequency of Audits. Licensor's Audit Rights shall be exercised no more than two (2) times in any one calendar year.
- (i) Validity of Intellectual Property Rights. In any action, dispute, controversy, or lawsuit arising out of or related to this Agreement, Licensee shall not contest the validity of Licensor's Intellectual Property Rights related to the Software.

Licensee hereby agrees that it has had an opportunity to investigate the validity of Licensor's Intellectual Property Rights, and acknowledges that Licensor's Intellectual Property Rights related to the Software are valid and enforceable.

### (j) Material Terms and Conditions.

Licensee specifically agrees that each of the terms and conditions of this Section 2 are material and that failure of Licensee to comply with these terms and conditions shall constitute sufficient cause for Licensor to terminate this Agreement and the license granted hereunder immediately and without an opportunity to cure. This subsection 2(j) shall not be construed to preclude, or in any way effect, a finding of materiality with respect to any other provision of this Agreement.

### 3. LICENSE FEE

The applicable licensee fees will be set forth in the quote issued to Licensee by Licensor or otherwise established in the applicable purchase order or other ordering documents memorializing your license acquisition.

### 4. OWNERSHIP

- (a) Title. Licensee understands and agrees that Licensor owns all Intellectual Property Rights related to the Software, including custom modifications to the Software, whether made by Licensor or any third party. Licensee agrees that this Agreement effects a license, not a sale, of the Software and that the first sale doctrine, as codified in 17 U.S.C. § 109, does not apply to the transaction effected by this Agreement.
- (b) Transfers. Under no circumstances shall Licensee sell, license, sublicense, publish, display, distribute, assign, or otherwise transfer (hereinafter referred to collectively as a "Transfer") to a third party the Software or any copy

thereof, in whole or in part, without Licensor's prior written consent. Any Transfer effected in violation of this Section 4(b) shall be void ab initio and of no force or effect.

### 5. MAINTENANCE AND SUPPORT

Licensor may provide you with support services related to the Software called Product Support Plan ("PSP") services. Use of PSP is governed by the policies and programs described in the PSP literature or other material from Licensor's Product Support Department (hereinafter referred to as the "PSP Policies") that may be updated by Licensor from time to time. If you select and pay for PSP, the PSP Policies shall be specifically incorporated into this Agreement by this reference. Licensee acknowledges that Licensor may use any technical information provided by Licensee in the course of receiving PSP services for Licensor's business purposes, including for product support and development. Licensor will not utilize such technical information in a manner that identifies Licensee.

### 6. CONFIDENTIAL INFORMATION

Licensee agrees that the Software contains proprietary information, including trade secrets, know-how and confidential information (hereinafter referred to collectively as the "Confidential Information"), that is the exclusive property of Licensor. During the period this Agreement is in effect and at all times after its termination, Licensee and its employees and agents shall maintain the confidentiality of the Confidential Information and shall not sell, license, publish, display, distribute, disclose or otherwise make available the Confidential Information to any Person nor use the Confidential Information except as authorized by this Agreement. Licensee shall not disclose the Confidential Information concerning the Software. including any flow charts, logic diagrams, user manuals and screens, to persons not an employee of Licensee without the prior written consent of Licensor.

### 7. LIMITED WARRANTIES

- (a) Licensor warrants that the Software will perform substantially in accordance with its documentation for a period of 180 days from the date of shipment of the Software: provided, however, that the foregoing warranty only applies if: (i) Licensee makes Licensor aware of any defect with the Software within seven (7) days after the occurrence of the defect; (ii) Licensee has paid all amounts due under this Agreement; and (iii) Licensee has not breached any provision of this Agreement. The foregoing warranty does not apply in the event that: (i) the Software and documentation have been subject to misuse, neglect, alteration, modification, customization, improper installation, and/or unauthorized repair; (ii) the Software or any associated software or equipment have not been properly maintained in accordance with applicable specifications and industry standards or have been maintained in unsuitable environmental conditions: or (iii) Licensee has used the Software in conjunction with other equipment, hardware, software, or other technology that created an adverse impact on the operation, functioning, or performance of the Software.
- (b) EXCEPT AS SET FORTH IN THIS SECTION 7 AND TO THE EXTENT PERMITTED BY APPLICABLE LAW, ALL EXPRESS AND/OR IMPLIED WARRANTIES OR CONDITIONS, INCLUDING BUT NOT LIMITED TO IMPLIED WARRANTIES OR CONDITIONS OF MERCHANTABILITY, MERCHANTABILITY OF A COMPUTER PROGRAM, INFORMATIONAL CONTENT, SYSTEM INTEGRATION. FITNESS FOR A PARTICULAR PURPOSE, AND NON-INFRINGEMENT, ARE HEREBY DISCLAIMED AND EXCLUDED BY LICENSOR.
- (c) The remedies set forth in this Section 7 are the exclusive remedies available to Licensee for any problem

in the performance of the Software.

#### 8. LIMITATIONS ON LIABILITY

Limitations and Exclusions. IN NO (a) EVENT WILL LICENSOR BE LIABLE TO LICENSEE FOR ANY DIRECT, INDIRECT. INCIDENTAL. CONSEQUENTIAL, PUNITIVE OR OTHER SPECIAL DAMAGES, LOST PROFITS, OR LOSS OF INFORMATION SUFFERED BY LICENSEE ARISING OUT OF OR RELATED TO THIS AGREEMENT OR THE USE OF THE SOFTWARE, FOR ALL CAUSES OF ACTION OF ANY KIND (INCLUDING TORT, CONTRACT, NEGLIGENCE, STRICT LIABILITY, BREACH OF WARRANTY OR CONDITION, AND STATUTORY) EVEN IF LICENSOR HAS BEEN ADVISED OF THE POSSIBILITY OF SUCH DAMAGES. THE PRECEDING EXCLUSION AND DISCLAIMER OF DAMAGES SHALL APPLY TO ALL CLAIMS MADE BY LICENSEE RELATED TO OR ARISING OUT OF LICENSEE's USE OF THE SOFTWARE, INCLUDING, BUT NOT LIMITED TO, CLAIMS ALLEGING THAT THE SOFTWARE, OR ANY COMPONENT THEREOF, FAILED OF ITS ESSENTIAL PURPOSE OR FAILED IN SOME OTHER RESPECT.

(b) Acknowledgment. Licensee agrees that the limitations of liability and disclaimers of warranty set forth in this Agreement will apply regardless of whether Licensor has tendered delivery of the Software or Licensee has accepted the Software. Licensee acknowledges that Licensor has set its prices and entered into this Agreement in reliance on the disclaimers of warranty and the limitations and exclusions of liability set forth in this Agreement and that the same form an essential basis of the bargain between the Parties.

#### 9. TERM AND TERMINATION

- (a) Term. This Agreement shall commence on the Effective Date and shall continue in existence until it is terminated in accordance with Section 9(b) below.
- (b) Termination. Licensor may terminate this Agreement and the license conveyed hereunder in the event that Licensee breaches any provision, term, condition, or limitation set forth in this Agreement, including but not limited to the license restrictions set forth in Section 2(d) of this Agreement.
- (c) Effect of Termination. Within ten (10) days after termination of this Agreement and the license granted hereunder, Licensee shall return to Licensor, at Licensee's expense, the Software and all copies thereof, and deliver to Licensor a certification, in writing signed by an officer of Licensee, that all copies of the Software have been returned to Licensor and that Licensee has discontinued its use of the Software.

### 10. ASSIGNMENT

Licensee shall not assign or otherwise transfer the Software or this Agreement to anyone, including any parent, subsidiaries, affiliated entities or third Parties, or as part of the sale of any portion of its business, or pursuant to any merger, consolidation or reorganization, without Licensor's prior written consent. Any assignment or transfer effected in violation of this Section 10 shall be void ab initio and of no force or effect.

### 11. FORCE MAJEURE

Neither party shall be in default or otherwise liable for any delay in or failure of its performance under this Agreement if such delay or failure arises by any reason beyond its reasonable control, including any act of God, any acts of the common enemy, the elements, earthquakes, floods, fires, epidemics, riots, failures or delay in transportation or

communications; provided, however, that lack of funds shall not be deemed to be a reason beyond a party's reasonable control. The Parties will promptly inform and consult with each other as to any of the above causes that in their judgment may or could be the cause of a delay in the performance of this Agreement.

### 12. NOTICES

All notices under this Agreement are to be delivered by depositing the notice in the mail, using registered mail, return receipt requested, to the party's last known principal business address or to any other address as the party may designate by providing notice. The notice shall be deemed delivered four (4) days after the notice's deposit in the mail, if such notice has been sent by registered mail.

### 13. CHOICE OF LAW

This Agreement (including all Exhibits), including its formation, execution, interpretation, and performance, and the rights and obligations of the Parties hereunder, shall be governed by and construed in accordance with the laws of the Commonwealth of Pennsylvania, without regard to any conflicts of law (or choice of law) principles thereof.

### 14. CONSENT TO JURISDICTION

In the event that either party initiates litigation relating to or arising out of this Agreement, Licensor and Licensee irrevocably submit to the exclusive jurisdiction of the state or federal court in or for Philadelphia, Pennsylvania for the purposes of any suit, action or other proceeding relating to arising out of this

Agreement or any transaction contemplated hereby or thereby ("Legal Proceedings"). Licensee further agree that service of any process, summons, notice, or document by U.S. registered mail to such Party's respective address shall be effective service of process for any Legal Proceeding. Licensor and Licensee irrevocably and unconditionally waive any objection to personal jurisdiction and/or the laying of venue of any Legal Proceeding in the state or federal court in or for Philadelphia, Pennsylvania, and hereby further irrevocably and unconditionally agree not to plead, argue, or claim in any such court that any Legal Proceeding brought in any such court has been brought in an inconvenient forum and otherwise waive any and all objections to the forum.

### **15. EXPORT CONTROLS**

Licensee shall not export or reexport, directly or indirectly, the Software without complying with the export controls imposed by the United States Export Administration Act of 1979, as amended (or any future U.S. export control legislation) and the regulations promulgated thereunder.

### 16. GOVERNMENT END USERS

If Licensee is acquiring the Software for or on behalf of a subdivision of the U.S. federal government, this Section 16 shall apply. The Software was developed completely at private expense, is existing computer software, is a trade secret for all purposes of the Freedom of Information Act, is "restricted computer software" and in all respects proprietary data belonging solely to Licensor, and all rights are reserved under the copyright laws of the United States. Use, duplication, or disclosure by the Government is subject to restricted rights as set forth in subparagraphs (a) through (d) of the Commercial Computer Software Restricted Rights clause at FAR 52.227-19, or for DoD units, the restrictions as set forth in subparagraph (c)(1)(ii) of the **Rights in Technical Data and Computer** Software clause at DFARS 252.227-7013.

### 17. TRADEMARKS

Licensee agrees that SKF @ptitude Analyst, SKF @ptitude Inspector, SKF @ptitude Observer, SKF @ptitude Decision Support or any other software within the SKF @ptitude family suite and the trade dress, logos and other designations of source used by Licensor to identify the Software are trademarks or registered trademarks of Licensor. Licensee shall not use Licensor's trademarks or service marks without the prior written consent of Licensor. If the Software contains any active links to web sites, you agree to maintain such active links and not redirect or modify them.

### 18. GENERAL PROVISIONS

- (a) Complete Agreement. The Parties agree that this Agreement is the complete and exclusive statement of the agreement between the Parties, which supersedes and merges all prior proposals, understandings and all other agreements, oral or written, between the Parties relating to the use of the Software.
- (b) Amendment. This Agreement may not be modified, altered or amended except by written instrument duly executed by both Parties. Any purchase orders or other ordering documents issued to Licensee by Licensor shall not have the effect of amending or modifying this Agreement, and shall only serve to memorialize the number of licenses or products ordered by Licensee. In the event of a conflict between the PSP Policies and this Agreement, the terms of this Agreement shall control.
- (c) Waiver. The waiver or failure of either party to exercise in any respect any right provided for in this Agreement shall not be deemed a waiver of any further right under this Agreement.
- (d) Severability. If any provision of this Agreement is invalid, illegal or unenforceable under any applicable statute or rule of law, it is to that extent to be deemed omitted. The

remainder of the Agreement shall be valid and enforceable to the maximum extent possible.

- (e) Read and Understood. Each party acknowledges that it has read and understands this Agreement and agrees to be bound by its terms.
- (f) Limitations Period. No action arising under, or related to, this Agreement, may be brought by either party against the other more than two (2) years after the cause of action accrues, unless the cause of action involves death or personal injury.
- (g) Attorneys' Fees. In the event any litigation is brought by either party in connection with this Agreement, the prevailing party in such litigation will be entitled to recover from the other party all the costs, reasonable attorneys' fees, and other expenses incurred by such prevailing party in the litigation.
- (h) Authorized Representative. The person installing or using the

Software on behalf of Licensee represents and warrants that he or she is legally authorized to bind Licensee and commit Licensee to the terms of this Agreement.

Injunctive Relief. Licensee agrees (i) that Licensor may suffer irreparable harm as a result of a violation of Sections 2, 4, 6, 10, 15, and 17 of this Agreement and that monetary damages in such event would be substantial and inadequate to compensate Licensor. Consequently, Licensor shall be entitled to seek and obtain, in addition to such other monetary relief as may be recoverable at law or in equity, such injunctive other equitable relief as may be necessary to restrain any threatened, continuing, or further breach by Licensee without showing or proving actual damages sustained by Licensor and without posting a bond.

CM-F0176 (Revision F, January 2011)